文字にりんかく線をつけよう!

京都市立新林小学校 山本直樹 KEY WORD - 文字ツール レイヤーをラスタライズ 選択範囲の境界線を描く

## **あいうえお → あいうえお**

- 1、文字を書く。 ([ 写真編集モード ])
- 2、移動ツールに切り替える。

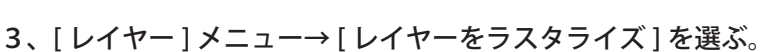

## 4、[編集]→[選択範囲の境界線を描く]を選ぶ。

- ・境界線の幅とカラーを決める。
- ・位置も適当なものを選ぶ。

| 境界線                       | ×                     |
|---------------------------|-----------------------|
| 境界線<br>幅(W): 5 px<br>カラー: | OK<br>キャンセル<br>ヘルプ(H) |
| - 位置<br>○内側仰 ⊙中央© ○外側(U)  |                       |
| 合成                        |                       |
| 描画モード(M):通常 🖌 🖌 🖌 🗸       |                       |
| 不透明度(Q): 100 %            |                       |
| □透明部分の保持(P)               |                       |

5、OK をクリック。

## 6、出来上がり!

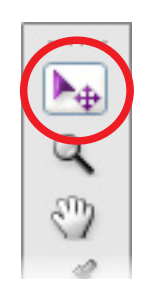